## 101-2 中原大學學生至臺北醫學大學校際選課程序

## 一、臺北醫學大學課程查詢:

- 1.臺北醫學大學查詢課程網址為:可由<u>北醫首頁</u>進入,點選『學生』→『學習 \_ 課務& 成績 \_ 課程時間、地點查詢』→ 課程快速查詢/系所課程查詢/全英語課程查詢 (<u>http://www.tmu.edu.tw/v3/app/super\_pages.php?ID=research&Sn=7</u>),進入此項目即可查詢各系 開課科目。
- 2.上課時間:例408 第一個數字4表示星期四, 第二個數字以後08表示第8節。

\* 節次時間對照表:

| 節次 | 1         | 2          | 3           | 4           |  |
|----|-----------|------------|-------------|-------------|--|
| 時間 | 8:10~9:00 | 9:10~10:00 | 10:10~11:00 | 11:10~12:00 |  |

| 節次 | 5           | 6           | 7           | 8           | 9           |
|----|-------------|-------------|-------------|-------------|-------------|
| 時間 | 13:10~14:00 | 14:10~15:00 | 15:10~16:00 | 16:10~17:00 | 17:10~18:00 |

| 節次 | 10 (A)      | 11 (B)      | 12 (C)      | 13 (D)      |  |
|----|-------------|-------------|-------------|-------------|--|
| 時間 | 18:20~19:10 | 19:15~20:05 | 20:15~21:05 | 21:10~22:00 |  |

## 二、修課程序:

- 申 請:依本校校際選課辦法辦理,學生持申請表至本校課註組申請,申請表請
  至校際選課系統列印,申請通過者,不需繳交學分費。
- 選 課:經臺北醫學大學課務組接受選課後,學生即完成跨校選課作業。另除因
  開課人數不足停開外,不得辦理退選。
- 2. 回 覆:臺北醫學大學課務組確認申請結果。
  接受選課:中原大學課註組 e-mail 通知申請同學接受選課。
  不接受選課:中原大學課註組通知申請同學另選其他課。
- **4.** 上 課:選課完成後,於2月18日以後開始至臺北醫學大學上課,其授課、考試、 成績、補考等相關規定,均依臺北醫學大學學則規定辦理。
- 5. 成績處理:學期結束,由臺北醫學大學註冊組將成績寄送中原大學課註組。

## ※ 102 年 2 月 27 日以後臺北醫學大學停止受理跨校選課申請 ※